#### 學位論文提交流程說明

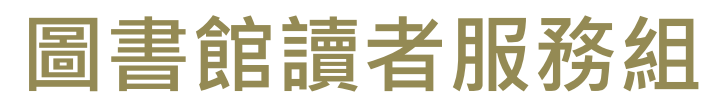

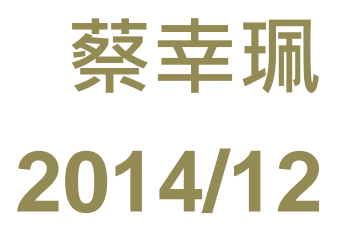

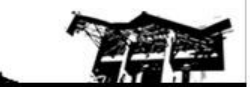

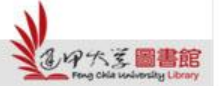

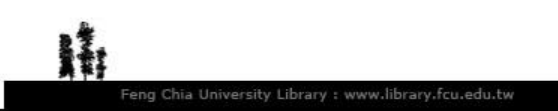

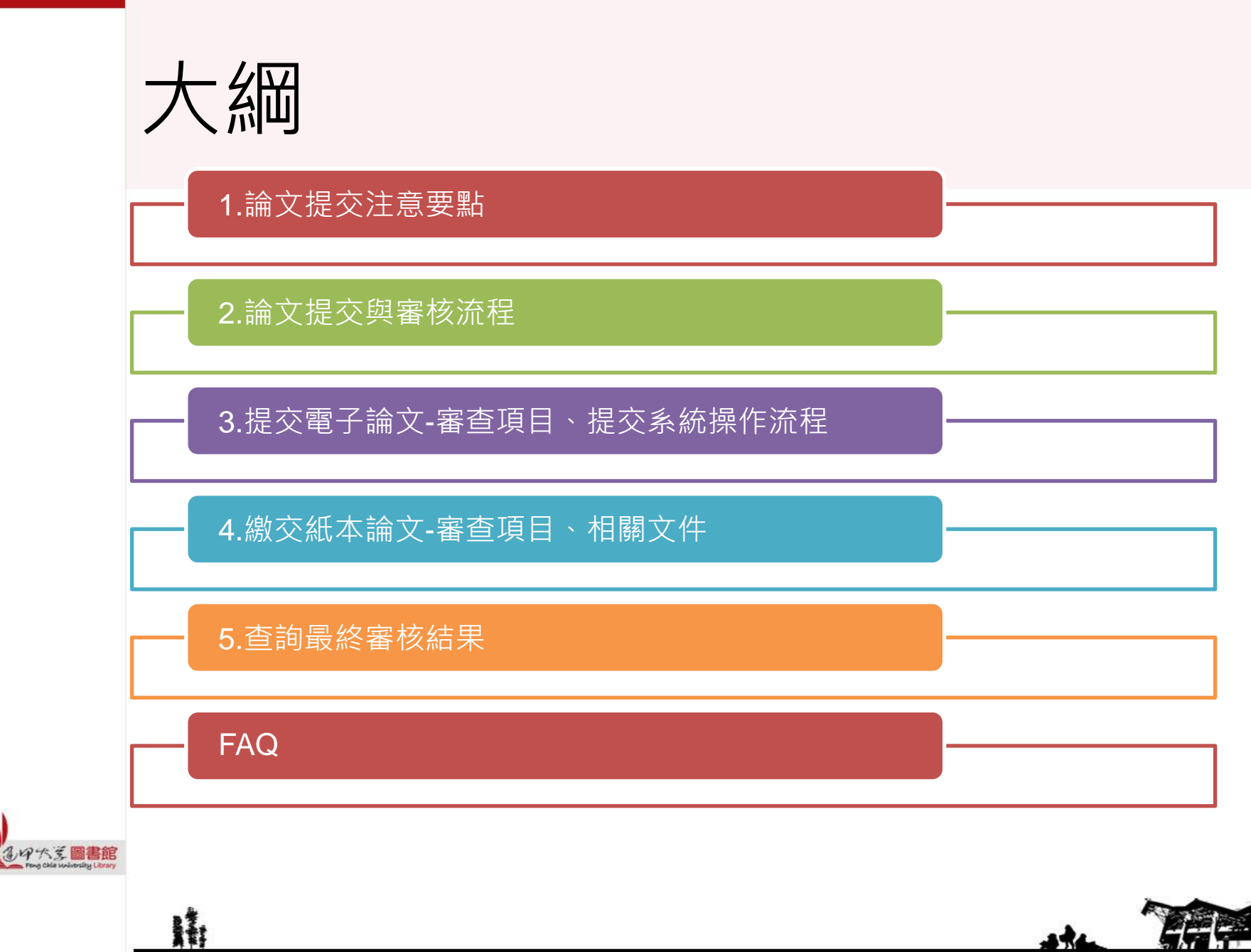

Feng Chia University Library : www.library.fcu.edu.tw

### 1.論文提交注意要點

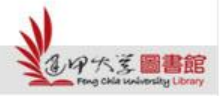

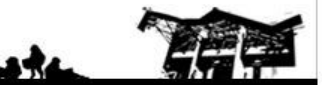

#### 103上-論文提交注意要點

- 論文書背下方的學年度:103
- 繳交最後期限(本校2/10~2/23行政人員放假)
   紙本論文:2月24日(星期二)前
   繳交至參考櫃台
- 學位論文提交截止時間,最終請依<u>註冊</u>
   課務組網站公告時間為主,若有問題請
   洽註冊課務組 廖小姐,校內分機2130

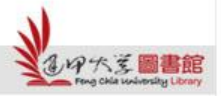

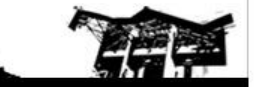

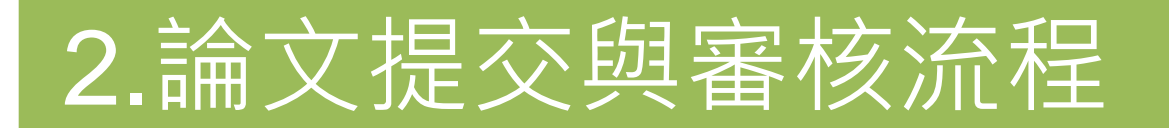

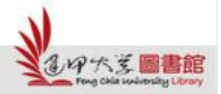

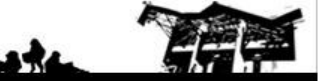

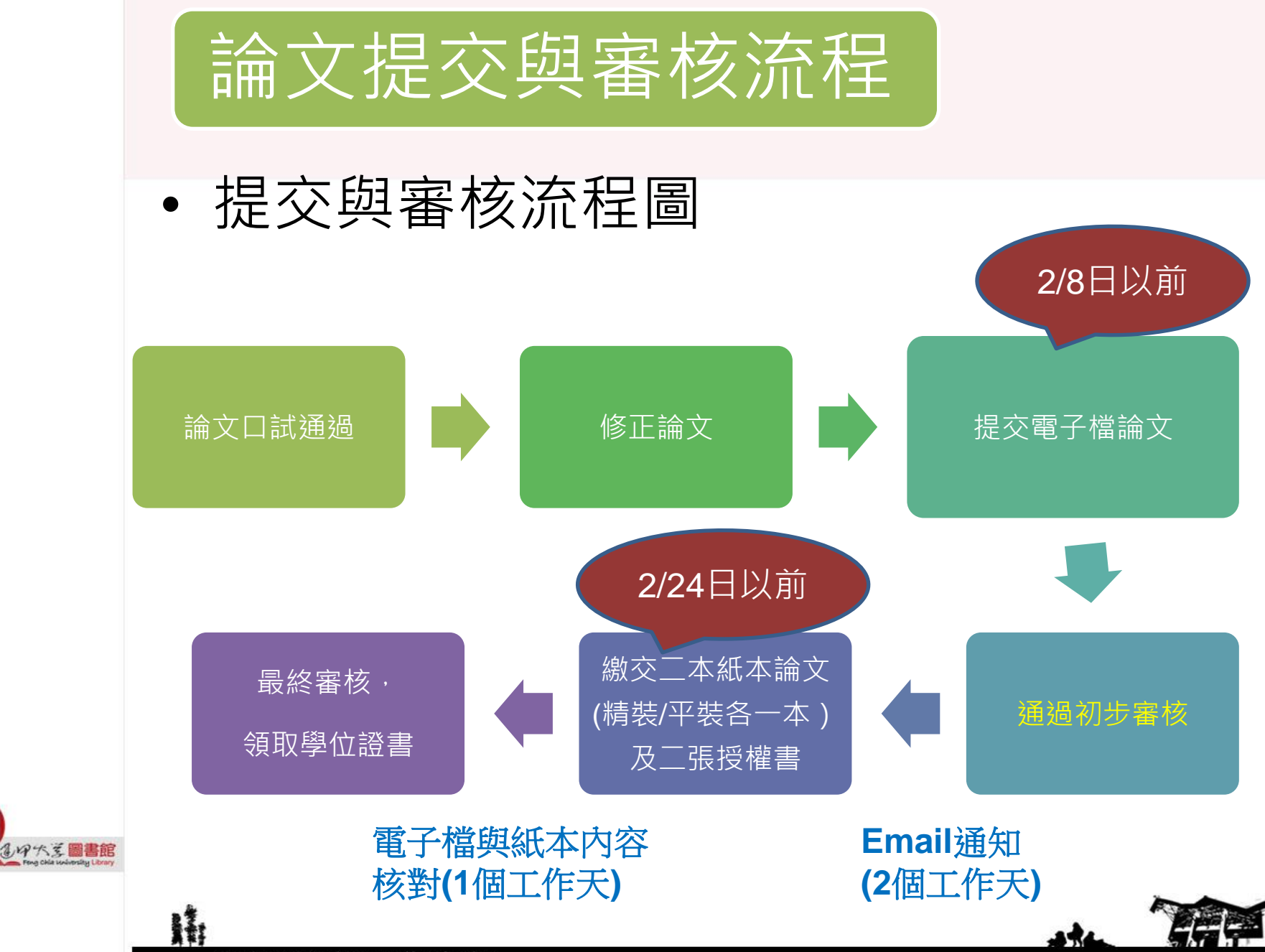

# 3.提交電子論文-審查項目、提交系統操作流程

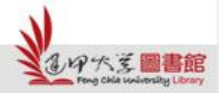

H

the The

### Step 1. 審查項目

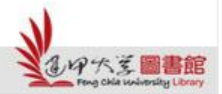

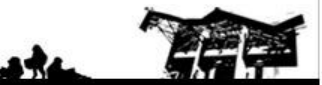

### 論文內容-審查項目

- 封面 (格式請<u>下載範例</u>)
- 中英文摘要、關鍵字
- 頁首:請置於左上角,填寫「論文題目」
   名稱
- 頁尾:請於右下角,依論文撰寫之語言別 填寫
  - ※中文論文請填寫:逢甲大學e-Theses & Dissertations (103學年度)
  - ※ 英文論文請填寫: FCU e-Theses & Dissertations (2015)

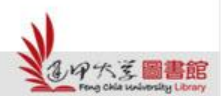

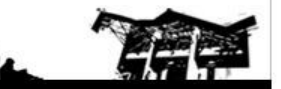

• 逢甲大學浮水印

| 書名頁 | 逢 甲 大 學<br>土木及水利工程博士學位學程                                                   |  |
|-----|----------------------------------------------------------------------------|--|
|     | 博士論文                                                                       |  |
|     | 以雙層規劃模型建構<br>救災物資分配行為之研究                                                   |  |
|     | On the disaster stockpiles distribution problem using bi-level programming |  |
|     |                                                                            |  |
|     | 指導教授:<br>研究生:                                                              |  |
|     | 中華民國一百年一月                                                                  |  |
|     | 請寫國字小寫數字·如104年·則<br>寫為一百零四年                                                |  |

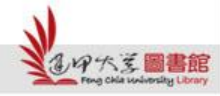

#### 考試合格證明書

# ✓ 掃描合格證明書,附加至論文電子檔

逢 甲 大 學 材料與製造工程碩士在職專班 機械工程組 學位論文

高速、高精度晶體排列設備之設計與分析

Design and Analysis of Crystal Arrangement System with High Speed and High Accuracy

研究生:

經碩士學位考試合格特此證明

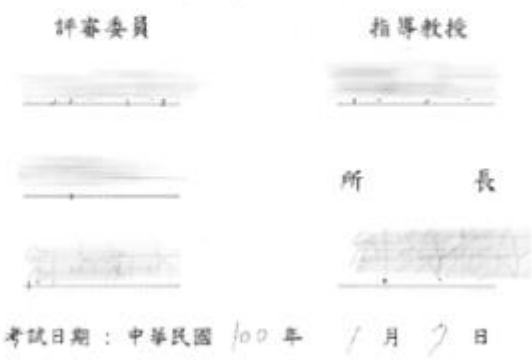

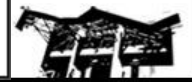

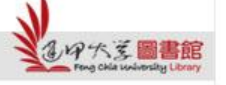

17:

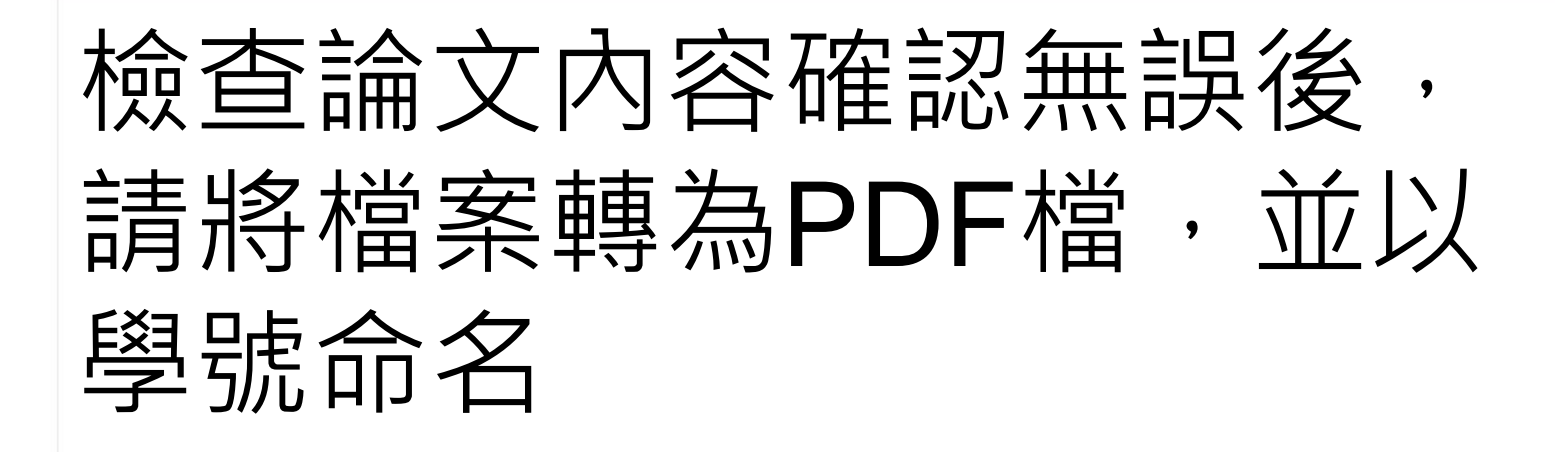

<圖書館利用指導區提供裝有Adobe Acrobat軟體的電腦,歡迎至參考櫃台登記使用>

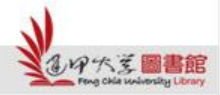

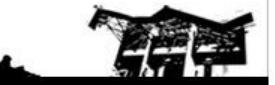

Feng Chia University Library : www.library.fcu.edu.tw

### Step 2. 提交系統操作流程

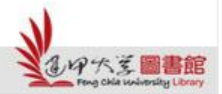

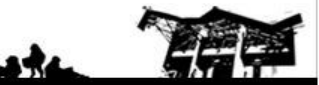

### 進入提交系統

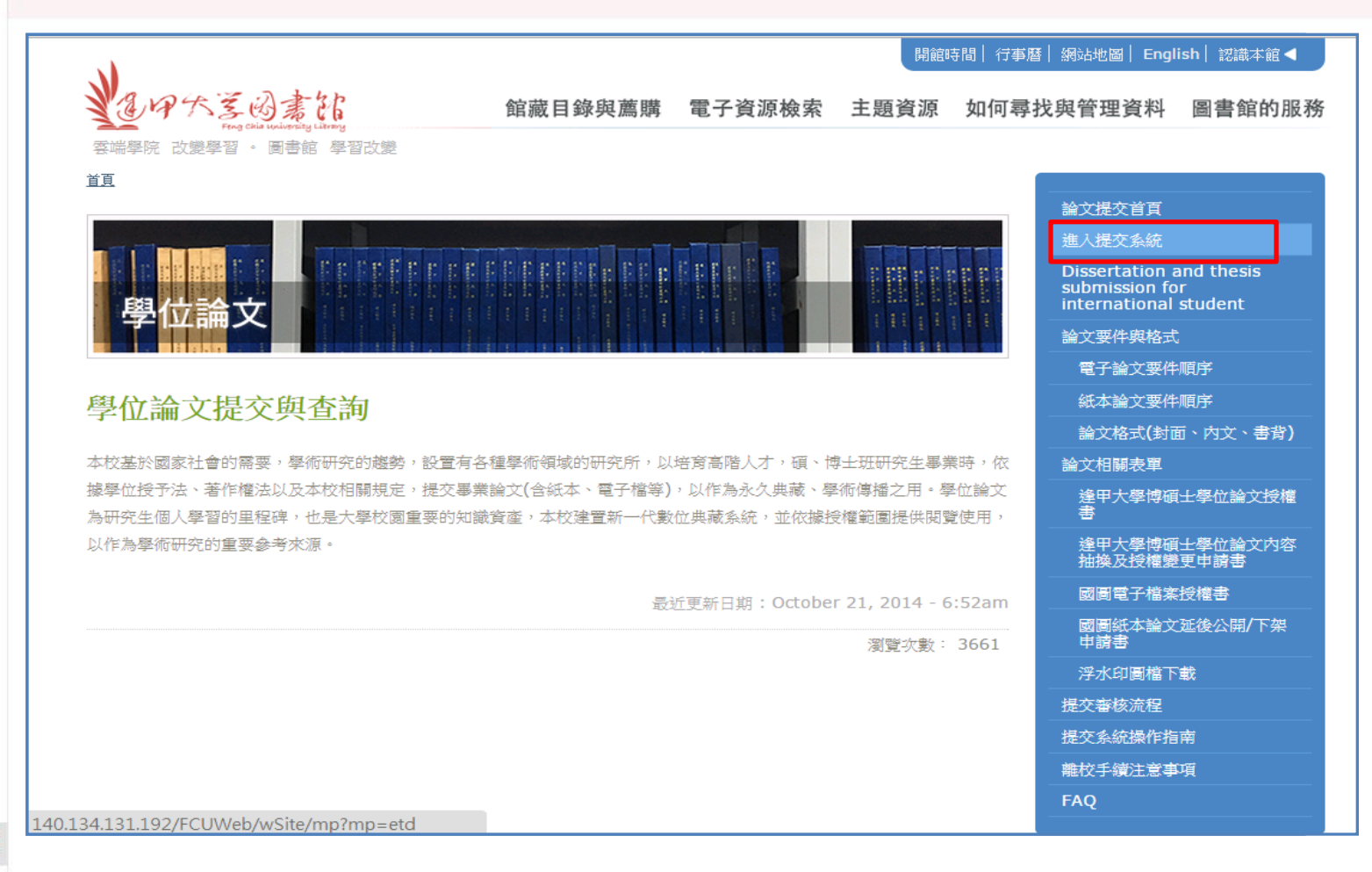

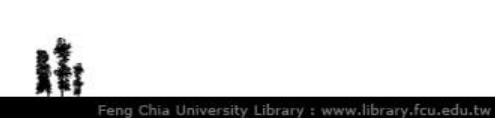

ロ大変圖書館

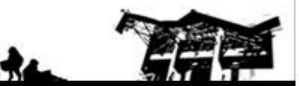

#### 提交學位論文

<u>http://140.134.131.192/FCUWeb/wSit</u>
 <u>e/mp?mp=fcuir</u>

| 機構典編<br>FCU Ins<br>香韵服務Search 表單下載L                                                                  | titutional Repository<br>minored For 輸入NID登                                                                                                    |                                                                                             |
|----------------------------------------------------------------------------------------------------|----------------------------------------------------------------------------------------------------|---------------------------------------------------------------------------------------------|
| 會員專區 MEMBER LOGIN                                                                                    | ···· 入                                                                                                    | ■ 最新藏品                                                                                      |
| 帳號 /NID:<br>密碼/Password                                                                              | <b>遭碩士論文論</b><br>本校基於國家社會的需要,學術研究的趨勢,設置有各種學術領域的研究所,以<br>培育高階人才,目前在7個學院下開設39個碩士班、10個博士班,每一年研究所<br>畢業學生人數近1,500位。                                                                                                    | <ul> <li>應用複合多準則決策模式探究台灣<br/>水肺潛水員 出國潛水的<br/>2014/12/1(</li> <li>體數射擴散板之白光色溫變具模型</li> </ul> |
| 登入 Login 註冊<br>現心記古時<br>Forgot your password?<br>達甲數戰員生,請使用NID帳號及                                    | 碩、博士班研究生畢業時,依據學位授予法、著作權法以及本校相關規定,提交<br>畢業論文(含紙本、電子檔等),以作為永久典藏、學術傳播之用。                                                                                                    | 70188 2014/11/12<br>• 白光LED一次光學與二次光學元件<br>色散效應分析<br>2014/11/12                              |
| 留時夏八<br>Log in with your NID account<br>(student ID no.) and NID<br>password.<br>該使用1024*762px受雑館新商及 | 學位論文為研究生個人學習的里程碑,也是大學校園重要的知識資產,本校建置<br>新一代數位典藏系統,並依據授權範圍提供閱覽使用,以作為學術研究的重要參<br>考來源。                                                                                                    | · 麥元順序類別資料分析與應用<br>2014/11/05<br>: 熱門點閱                                                     |
| IE9.0页台版中的企業費<br>器獲得最佳等原金幣利約<br>Recommended browser:                                                 |                                                                                                    | •整合實測與基準劑量模擬結果評估<br>新竹地區周界重金屬之<br>點閱數:1325                                                  |
| Chrome, IE9.0 above.<br>新計資訊 STATISTICS INFO                                                         | C 快速機索重調     ② [進階查詢] [Advanced Search]     ③ [快速檢索] [Simple Search]     討輸入查詢詞: 請輸入查詢詞: 請輸入查詢詞: 「方輪型位配」 Tayle 佐井(Factor)     □ 「「「」」     □ 「「」」     □ 「「」」     □ 「」     □ 「」     □ 「」     □ 「」     □ 「」     □ 「」     □ 「」     □ 「」     □ 「」     □ 「」     □ 「」     □ 「」     □ 「」     □ 「」     □ 「」     □ 「」     □ 「」     □ 「」     □ 「」     □ 「」     □ 「」     □ 「」     □ 「」     □ 「」     □ 「」     □ 「」     □ 「」     □ 「」     □ 「」     □ 「」     □ 「」     □ 「」     □ 「」     □ 「」     □ 「」     □ 「」     □ 「」     □ 「」     □ 「」     □ 「」     □ 「」     □ 「」     □ 「」     □ 「」     □ 「」     □ 「」     □ 「」     □ 「」     □ 「」     □ 「」     □ 「」     □ 「」     □ 「」     □ 「」     □ 「」     □ 「」     □ 「」     □ 「」     □ 「」     □ 「」     □ 「」     □ 「」     □ 「」     □ 「」     □ 「」     □ 「」     □ 「」     □ 「」     □ 「」     □ 「」     □ 「」     □ 「」     □ 「」     □ 「」     □ 「」     □ 「」     □ 「」     □ 「」     □ 「」     □ 「」     □ 「」     □ 「」     □ 「」     □ 「」     □ 「」     □ 「」     □ 「」     □ 「」     □ 「」     □ 「」     □ 「」     □ 「」     □ 「」     □ 「」     □ 「」     □ 「」     □ 「」     □ 「」     □ 「」     □ 「」     □ 「」     □ 「」     □ 「」     □ 「」     □ 「」     □ 「」     □ 「」     □ 「」     □ 「」     □ 「」     □ 「」     □ 「」     □ 「」     □ 「」     □ 「」     □ 「」     □ 「」     □ 「」     □ 「」     □ 「」     □ 「」     □ 「」     □ 「」     □ 「」     □ 「」     □ 「」     □ 「」     □ 「」     □ 「」     □ 「」     □ 「」     □ 「」     □ 「」     □ 「」     □ 「」     □ 「」     □ 「」     □ 「」     □ 「」     □ 「」     □ 「」     □ 「」     □ 「」     □ 「」     □ 「」     □ 「」     □ 「」     □ 「」     □ 「」     □ 「」     □ 「」     □ 「□     □ 「□     □ 「□     □ 「□     □ 「□     □ 「□     □ 「□     □ 「□     □ 「□     □ 「□     □ 「□     □ 「□     □ 「□     □ 「□     □ □     □ 「□     □ 「□     □ □     □ 「□     □ 「□     □ □     □ 「□     □ 「□     □ □     □ □     □ □     □ □     □ □     □ □     □ □     □ □    □     □ □     □ □     □ □     □ □     □     □ □    □     □    □     □ □     □    □    □    □    □    □    □    □    □    □    □    □    □    □    □    □    □    □    □    □    □   □   □   □   □   □   □   □   □   □   □   □   □   □   □   □   □   □   □ | <ul> <li>現金增資與私募對股票報酬與流動<br/>性之影響</li> <li>點閱數:1058</li> <li>以服務品質與遊客滿意度探討地方</li> </ul>     |
| 入庫總量 13659 筆                                                                                         | 關鍵詞Keywords 一摘要Abstract 一指導教授                                                                                                    | 文化館經營管理之研究                                                                                  |
| 數位物件 12625 筆                                                                                         | 查詞範圈: ☑ 博碩士論文                                                                                                    | ·海上保險因果關係之研究——以其國<br>The Cendor MOPU案為中…                                                    |

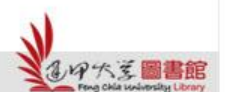

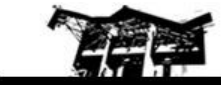

### 提交學位論文

<u>http://140.134.131.192/FCUWeb/wSit</u>
 <u>e/mp?mp=fcuir</u>

| を                                                                                                   | itutional Repository<br>pwnload Forms 操作說明User Manual                                                                                                    |                                                                                                    |
|----------------------------------------------------------------------------------------------------|----------------------------------------------------------------------------------------------------|----------------------------------------------------------------------------------------------------|
| <ul> <li>         ・ 使の見事區         ・         ・         ・</li></ul>                                   | • 快速檢索查詢       ● [進踏查詢] [Advanced Search]         • [快速檢索] [Simple Search]         · [快速檢索] [Simple Search]         · [快速檢索] [Simple Search]         · 「小田橋位Full Text ● 雖不能         · 小田橋位Full Text ● 雖不能         · 小田橋位Full Text ● 雖不能         · 小田橋         · 小田         · 小田         · 小田         · 小田         · 小田         · 小田         · 小田         · 小校         · 小校         · 小校         · 小校         · 小校         · 小校         · 小校         · 小校         · 小校         · 小校         · 小校         · 小校         · 小校         · 小校         · 小校         · 小校         · 小校         · 小校         · 小校         · 小校         · 小校         · 小校         · 小校         · · · · · · · · · · · · · · · · · · · | 最新藏品       6553         • Spatial and Temporal<br>Dimensions of Collabo.<br>2014/12/0         • On Marketing Channel<br>Structures and Quality<br>Choice         2014/12/0         • Economic Field Experiments:<br>Comments on Design Eff<br>2014/12/0         • The Demographics of<br>Cooperation: Evidence from<br>a         2014/12/0 |
| <ul> <li>熱門查詢詞 нот WORDS1</li> <li>經營管理碩士在開</li> <li>99 碩士 101 逢甲</li> <li>精驗 為查問詞 +批等理所</li> </ul> | 學生作品         學術期刊         會議論文         校史資料         其他特惠           ////////////////////////////////////                                                                                                    | <ul> <li>熱门動開</li> <li>申請鱸鰀洞圳水權展限登記關係3&lt;</li> <li>卷及異議電力公司申請</li> <li>點閱數:300</li> <li>1986.12.20 75學年度中區大專</li> </ul>                                                                                                    |

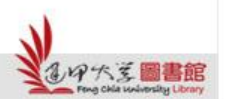

### 論文電子檔提交流程

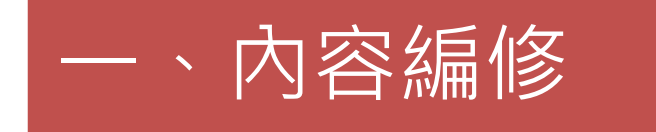

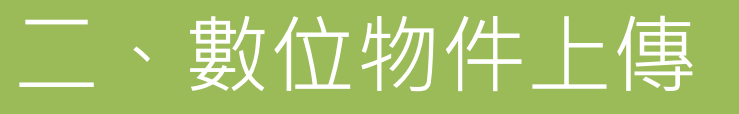

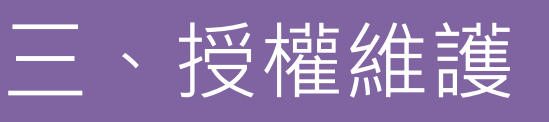

四、送出審核

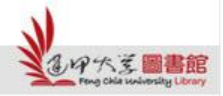

17:

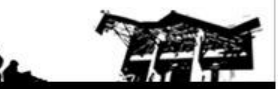

Feng Chia University Library : www.library.fcu.edu.tw

| 一、内                                                                 | 容編修                                                                                                    |  |
|---------------------------------------------------------------------|----------------------------------------------------------------------------------------------------|--|
| <b>ション アナバジ 機構典語</b><br>西前服務 表單下載 操作説                               | ▲系統<br><sup>期</sup><br>輸入論文相關資訊                                                                                                    |  |
| ● 會員專區 MEMBER LOGIN<br>yuyu ,您好<br>• 個人資料維護                         | ▶現在位置 /: 首直 > 會員專區 > 博碩士論文提交 前台上稿                                                                                                    |  |
| <ul> <li>偏好設定</li> <li>我的最愛</li> <li>歷史查詢詞</li> </ul>               | 狀態: 編輯中<br>退回原因:<br>内容編修 數位物件上傳 授權維護 送出審核<br>【研究生/Student】 *研究生姓名/Name                                                                                                    |  |
| <ul> <li>· 博頓士論文提交</li> <li>· 優質學生報告提交</li> <li>· 我的投稿清單</li> </ul> | 研究生英文名/Foreign Name ② Foreign Name ③ Foreign Name ③ Foreign Name ③ Foreign Name ④ Foreign Name ④ Foreign Name ● Foreign Name ● Foreign Name |  |
| 登出<br>■ 熱門查詢詞 HOT WORDS ;                                           | 【論文題名/Title】 * 論文中文名稱/Chinese Title test<br>論文英文名稱/Foreign Title<br>【指導教授/Advisor】 	━ * 中文名/Name 王大明                                                                                                    |  |
| 逢甲 99 碩士 <sub>報告</sub>                                              | 英文名/Foreign Name                                                                                                    |  |

19六支圖書館

H

Email請填寫可聯繫的信箱,建議為學校信箱

-

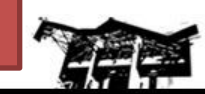

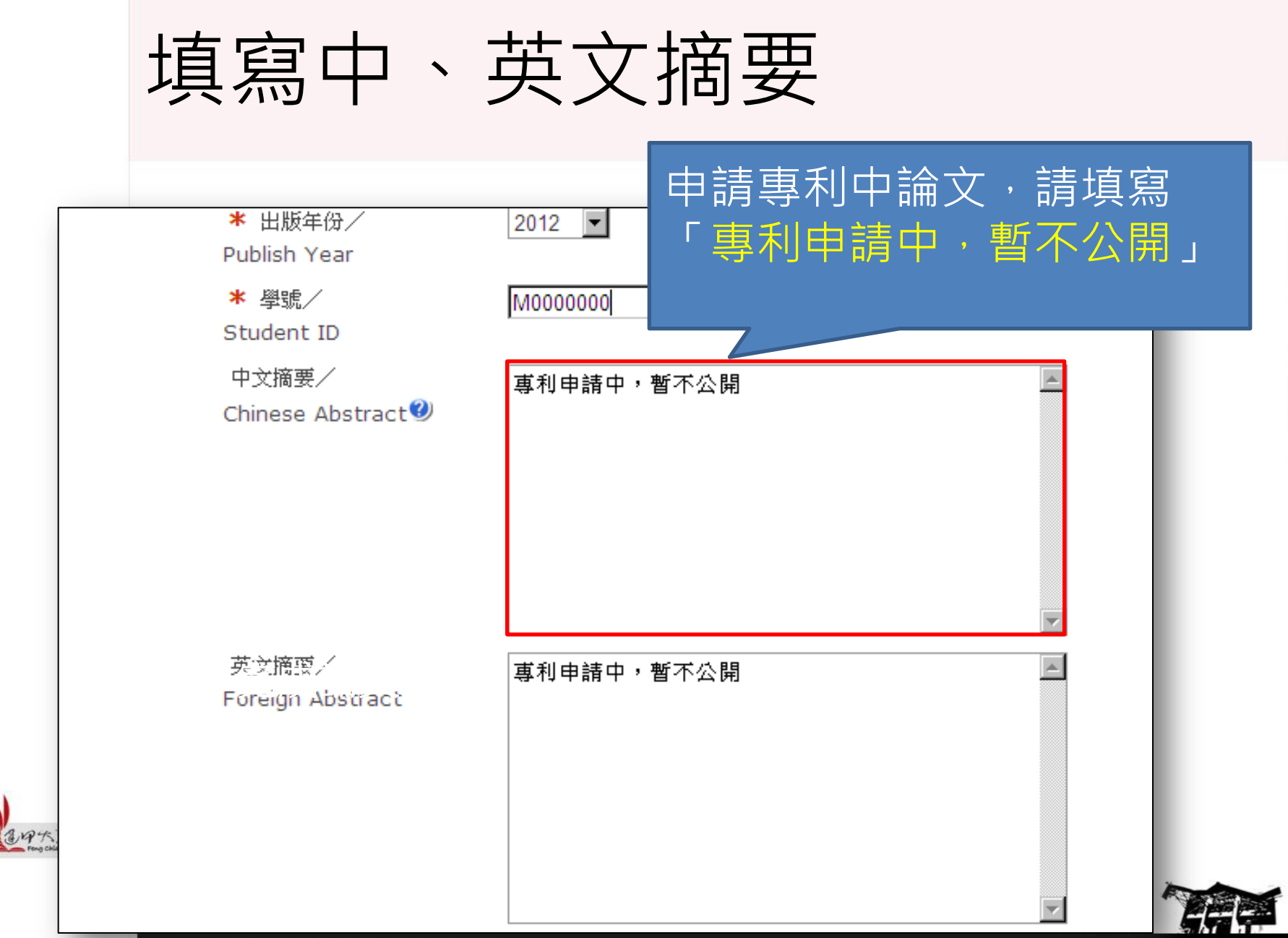

#### 完成後,按「下一步」送出資料

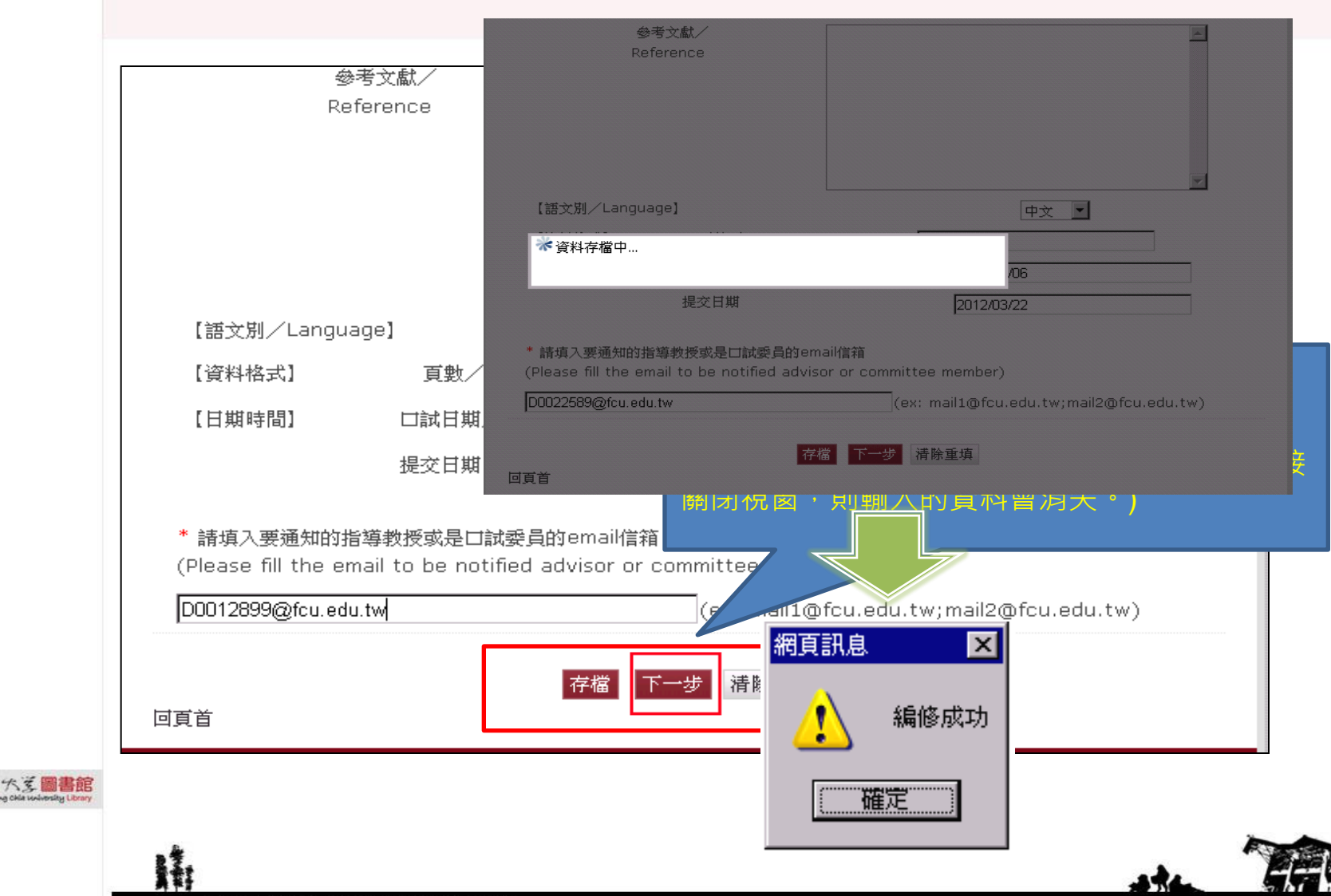

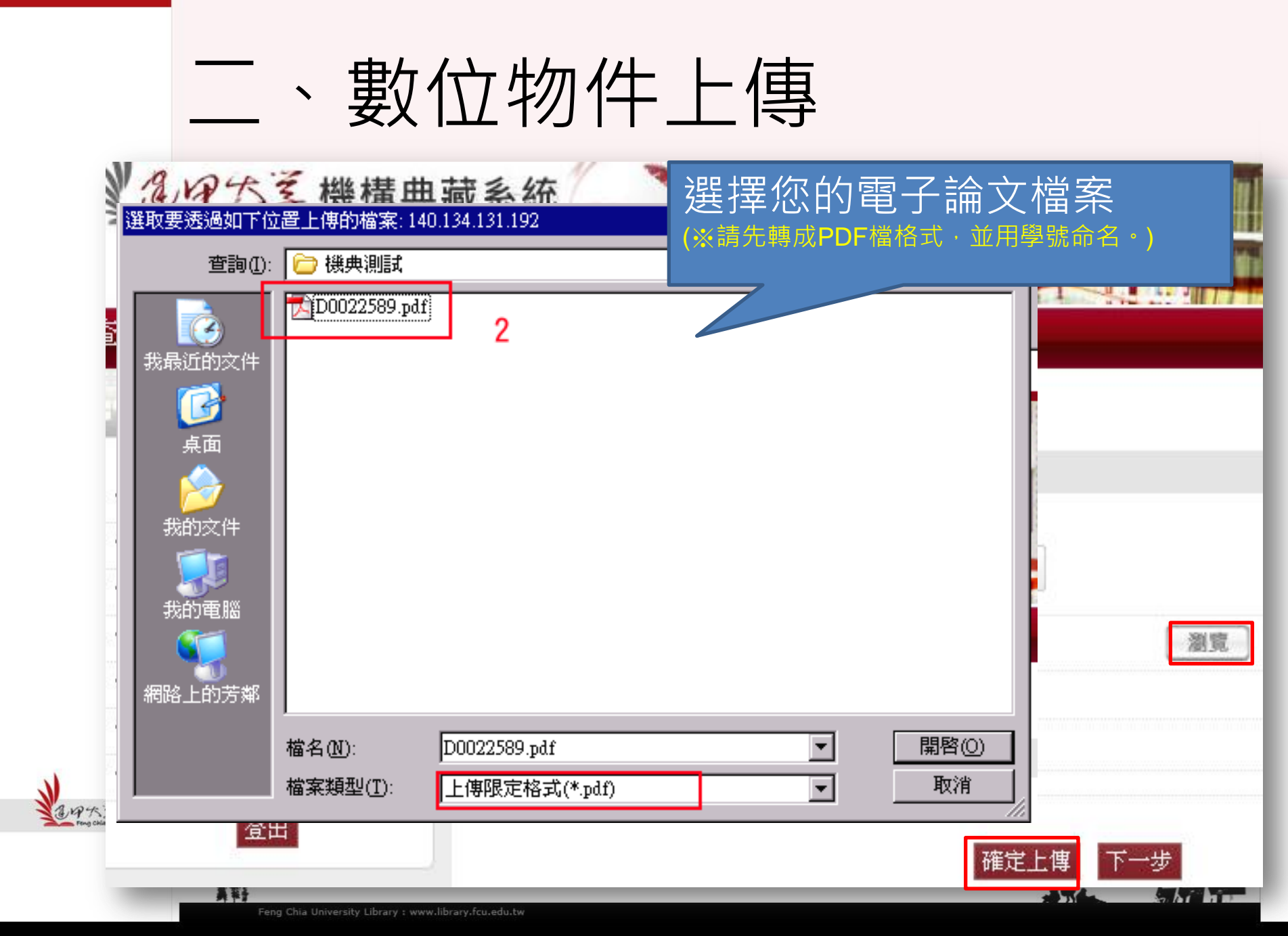

### 上傳完成,下一步

| 前台上稿 - 數(<br>狀態:編輯中 | 立物件上倒 | <b></b>      |                     |    |
|---------------------|-------|--------------|---------------------|----|
| 内容編修 數(             | 立物件上傳 | 授權維護 送出3     | 查核                  |    |
| 數位物件清<br>單          | 編號    |              | 建立時間                | 刪除 |
|                     | 1     | D0022589.pdf | 2012-11-02 17:05:09 | 刪除 |
| 可頁首                 |       |              | 下一步                 |    |
|                     |       |              |                     |    |
|                     |       |              |                     |    |
|                     |       |              |                     |    |

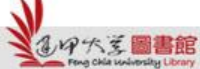

H

ater TEE

| 三、授                                                                 | 權維護                                                                                                    |
|---------------------------------------------------------------------|----------------------------------------------------------------------------------------------------|
| · 找印最愛My Favorites                                                  | 內容編修Content Editing 數位物件上傳Electronic File Upload 授權維護Authorization Management                                                                                                    |
| ・歴史宣詞詞Search History                                                | 送出查核Send for Verification                                                                                                    |
| · 博頓士誦文提交Theses & Dissertations Submission                          | 逢甲大學電子檔授<br>機 公開時間Public-access date:                                                                                                    |
| ・ 優質學生報告提交OAPS<br>Submission                                        | 権<br>Authorization of<br>Electronic                                                                                                    |
| ・我的投稿清單My Upload<br>List<br>登出                                      | Thesis/<br>Dissertation to<br>Feng Chia<br>University                                                                                                    |
| 熱門查詢詞 HOT WORDS <mark>經營管理碩士在開</mark> 99 碩士 101 逢甲     議論入查詞詞 土地管理所 | 逢甲大學紙本授權<br>Authorization of<br>Paper copy<br>Thesis/<br>Dissertation to<br>Feng Chai<br>University   公開時間Public-access date :<br>立即公開Immediately   文開時間Public-access date :<br>立即公開Immediately   文開時間Public-access date :<br>立即公開Immediately   文目時間Public-access date :<br>立即公開Immediately   文目前目Public-access date :<br>立即公開Immediately   文目前目Public-access date :<br>立即公開Immediately   文目前目Public-access date :<br>立即公開Immediately   文目目目Public-access date :<br>立即公開Immediately   文目目Public-access date :<br>立即公開Immediately   文目目Public-access date :<br>立即公開Immediately   文目目Public-access date :<br>立即公開Immediately   文目目Public-access date :<br>立即公開Immediately   文目目Public-access date :<br>立即公開Immediately |
|                                                                     | 授權予經本校認可<br>之第三人,授權人<br>同意力償授權<br>不同意授權                                                                                                    |
| 統計資訊 STATISTICS INFO                                                | 有償授權若產生權 捐贈逢甲大學學術發展基金 🗸                                                                                                    |
| 入庫總量 28211 筆                                                        | 利金,授權人同意                                                                                                    |
| 數位物件 30962 筆                                                        |                                                                                                    |
| 會員人數 5124 人                                                         | 図画電子備投催<br>Authorization of 授權狀態Authorization Status:同意Agree                                                                                                    |
| 閲覽人數 <b>370008</b> 人次                                               | Electronic<br>Thesis/<br>Dissertation to                                                                                                    |
|                                                                     | National Central<br>Library                                                                                                    |

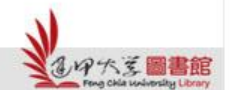

耕

#### 勾選完畢送出審核後之後請立即印出授權書!

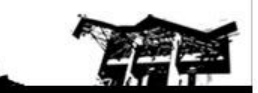

34

#### 四、送出審核

#### 出現「是否送出查核」視窗,點選「確定」後則出現「送出查 核成功」視窗

|                        | 5741<br>▶現在位置 / : ]            | <u> </u>                                      |                |   |
|------------------------|--------------------------------|-----------------------------------------------|----------------|---|
| yuyu ,您好<br>資料維護<br>設定 | 前台上稿 - 授村<br>狀態:編輯中<br>內容編修 數( | <b>灌維護 <mark>網頁訊息</mark><br/>立物件上 2 是否送出查</b> | <b>王</b><br>核? |   |
| (立論詞)<br>(士論文提交)       | 逢甲大學電子檔: 🔧 資料存                 | 《檔中                                           | 取消             |   |
| 学生報告提交<br>「投稿清單<br>登出  | 本授權                            | 公開時間:立即公開                                     |                |   |
| 查詢詞 нот words          | 授權                             | 授權狀態: 同意 💌                                    | 2012-11-14     | Ĩ |
| 39 碩士 報告               |                                | 延後原因:申請專利                                     | ▶ 申請專利         |   |
|                        |                                |                                               | 離認 下一步 潜除重填    |   |
|                        | 網頁                             | 訊息<br>送出查核成                                   | <u>×</u>       |   |
|                        |                                | 確定                                            |                |   |

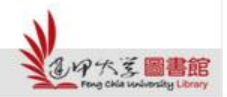

H

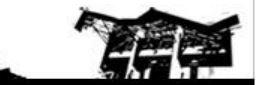

344

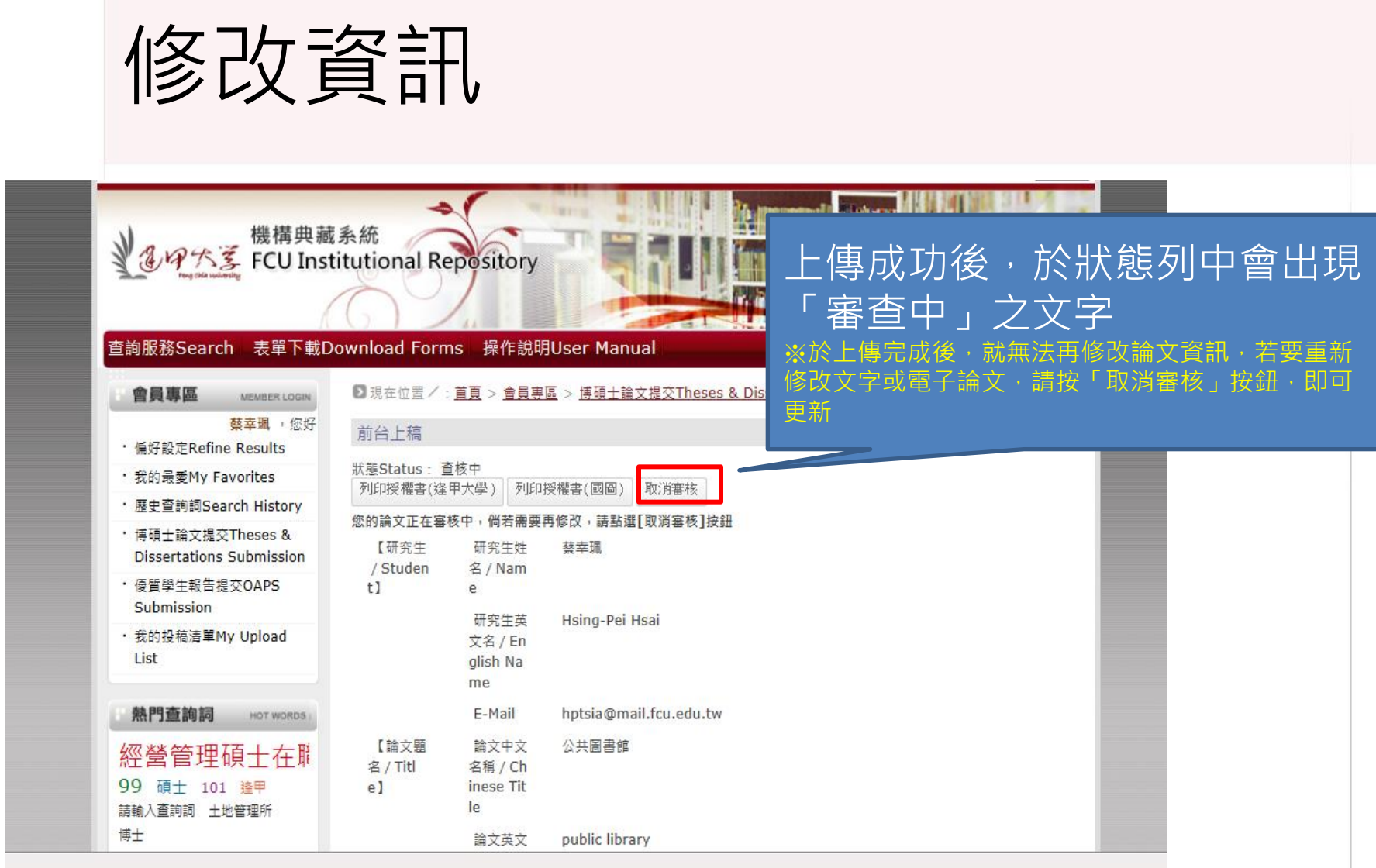

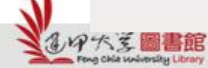

1t;

#### 列印授權書

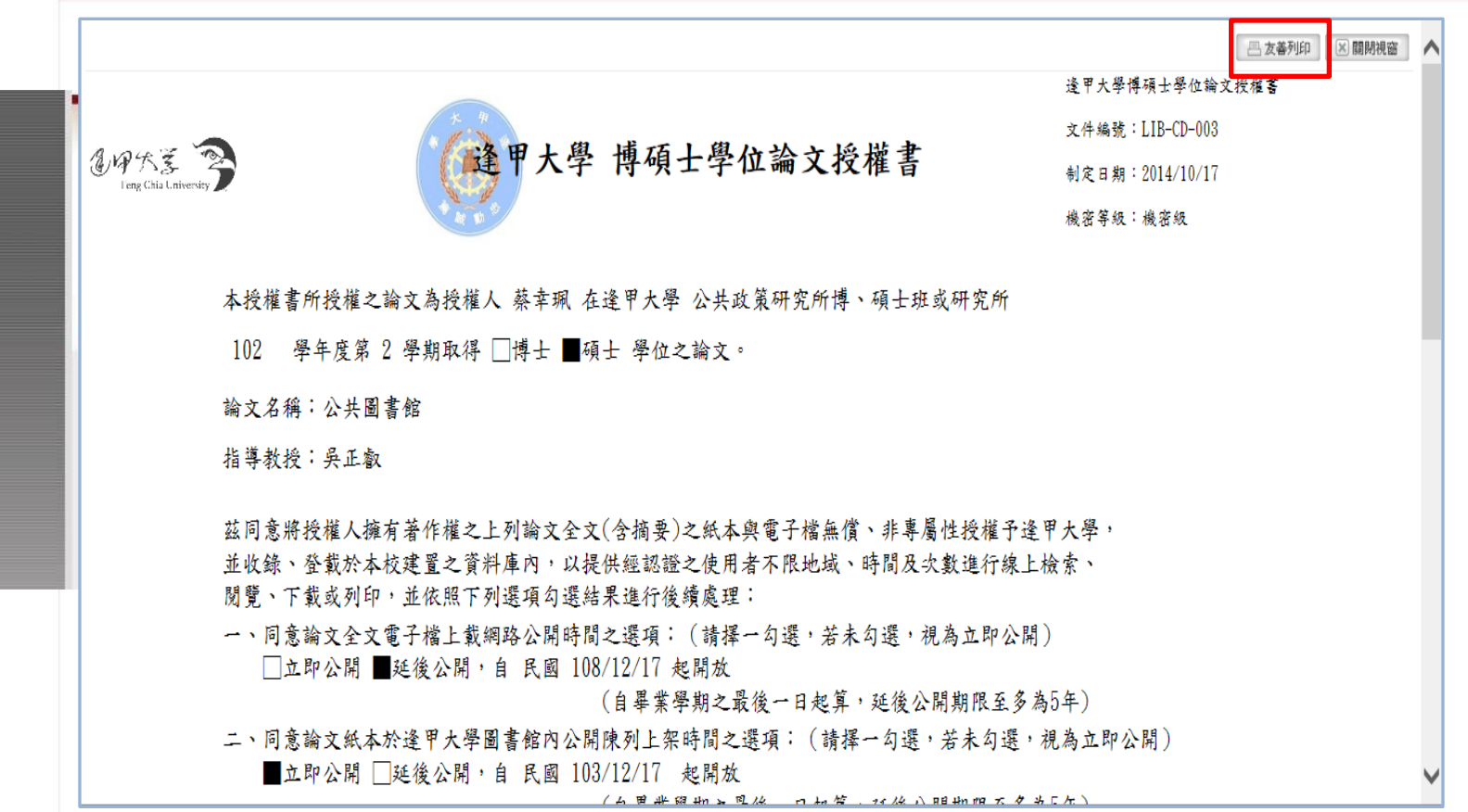

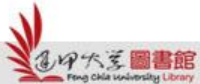

## 查看審核狀態-初步審核通過

 收件之隔日起2個工作天內完成審核, 審核結果將以email通知

同學您好: ●您提交的電子論文已通過初步審核,接下來請您 · 繳交精裝、平裝論文各一本,以及二份授權書(正 本)至圖書館參考櫃檯以進行紙本及電子論文的最 終審核,審核時間需一個工作天,謝謝! 紙本論文中必須包含: a.指導教授與評審委員簽名之學位考試合格證明書 ; b.逢甲大學博碩士紙本論文著作權授權書。 (請將影印本裝訂於學位考試合格證明書之次頁) 學位論文審查 ethesys@fcu.edu.tw

### 查看審核狀態-退回修改

※若電子論文有需修改的部分,則於<u>退件原因</u>上會有文字說明; 或是於填寫之信箱查看有無收到審核通知信,請於修改後再次 送出審核。

| 狀態:編輯中         退回原因:請修改封面日期為「中華民國一百零一年十二月」。         內容編修       數位物件上傳         授權維護       送出審核         【研究生/Student】       * 研究生姓名/Name         test | 前台上稿                     |                 |      |
|----------------------------------------------------------------------------------------------------|--------------------------|-----------------|------|
| 內容編修     數位物件上傳     授權維護     送出審核       【研究生/Student】     * 研究生姓名/Name     test                                                                     | 狀態: 編輯中<br>退回原因:請修改封面日期為 | 「中華民國一百零一年十二月」。 |      |
| 【研究生/Student】 * 研究生姓名/Name test                                                                                                    | 內容編修 數位物件上傳              | 授權維護送出審核        |      |
| r.                                                                                                    | 【研究生/Student】            | ★ 研究生姓名∕Name    | test |

#### 或

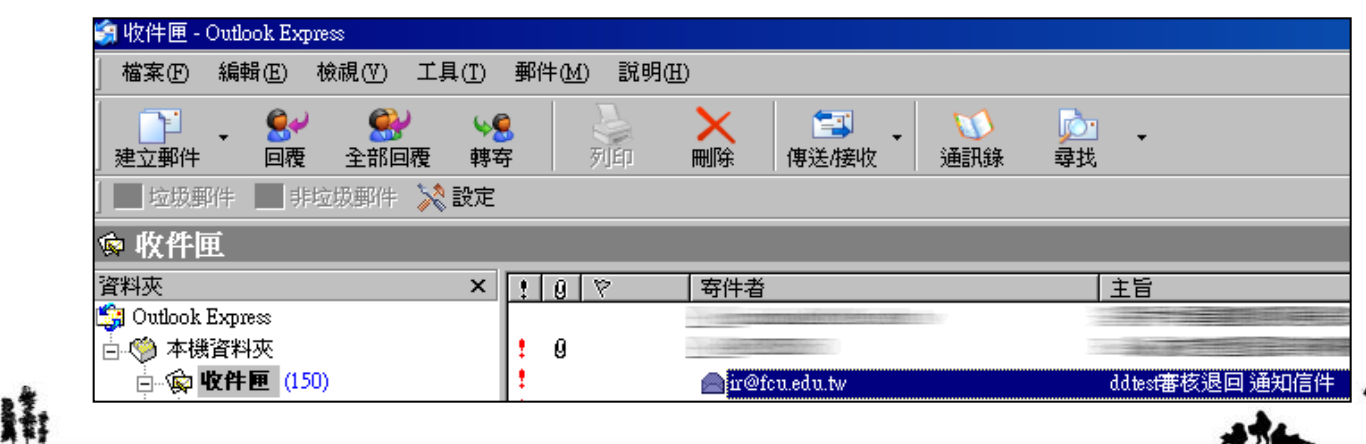

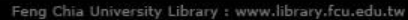

1四大芝 圖書館

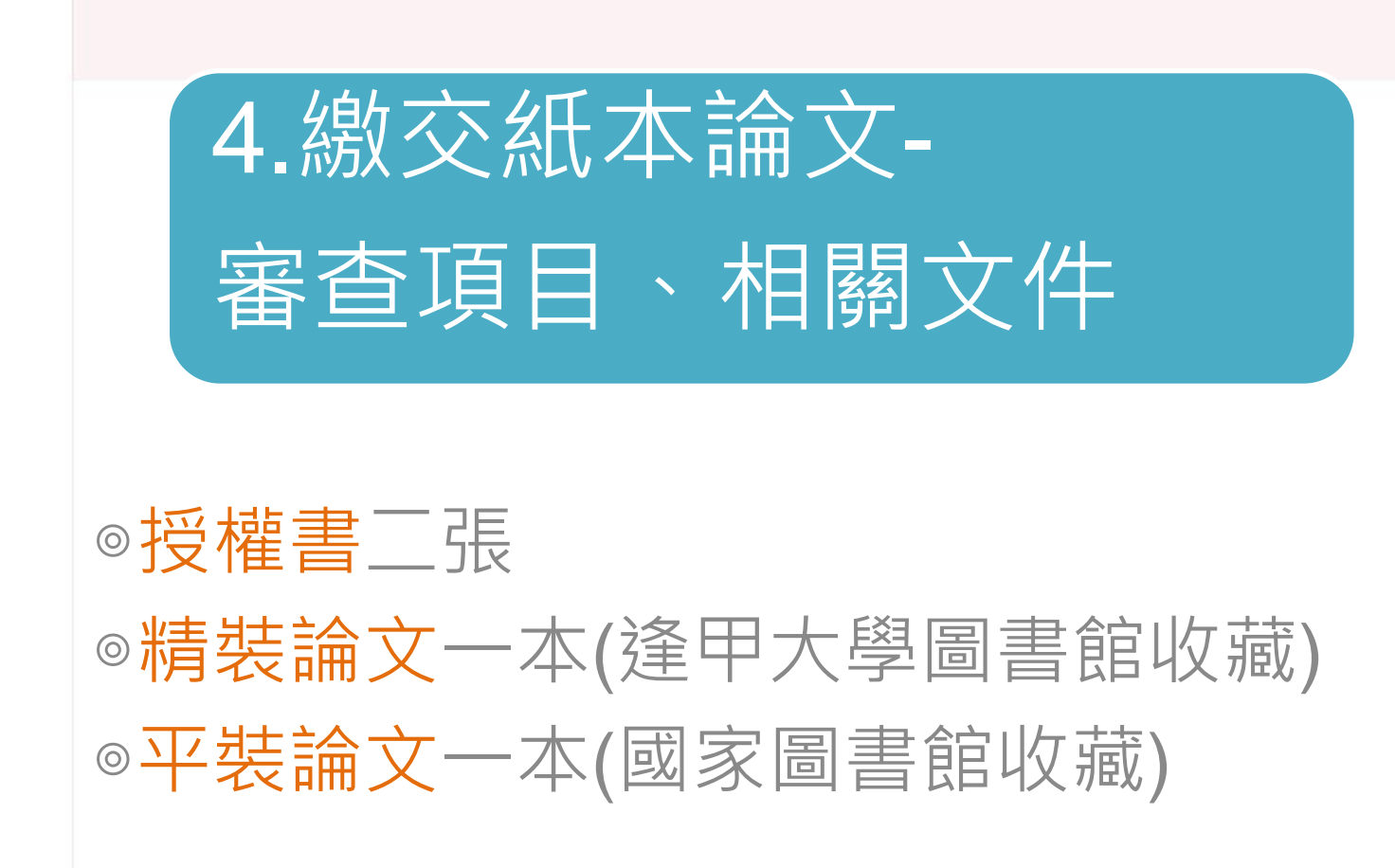

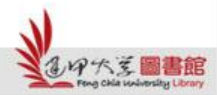

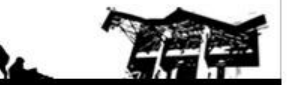

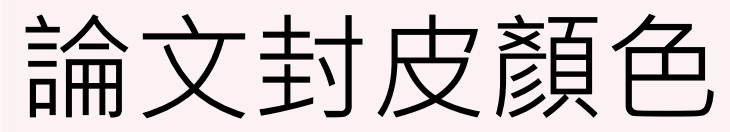

▶精裝本: 碩士論文-深藍色 博士論文-黑色

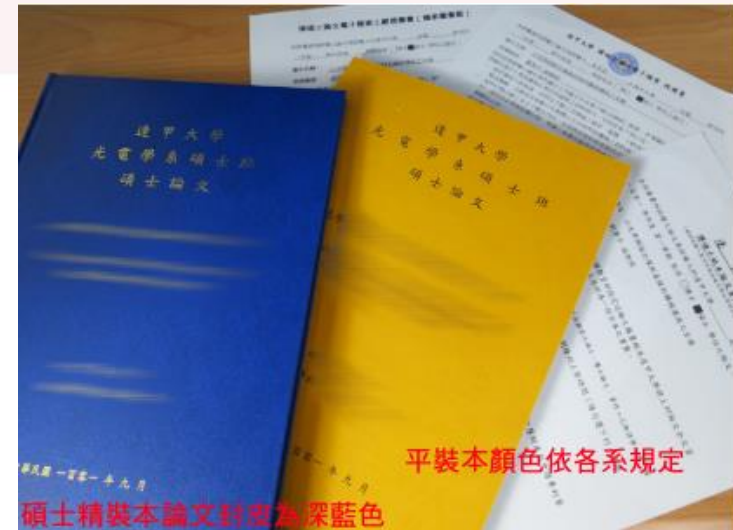

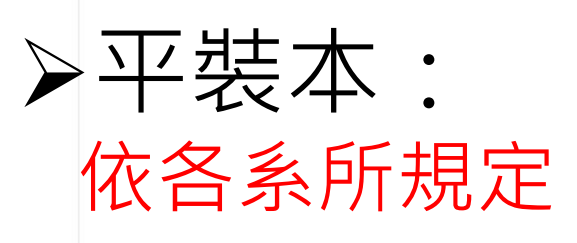

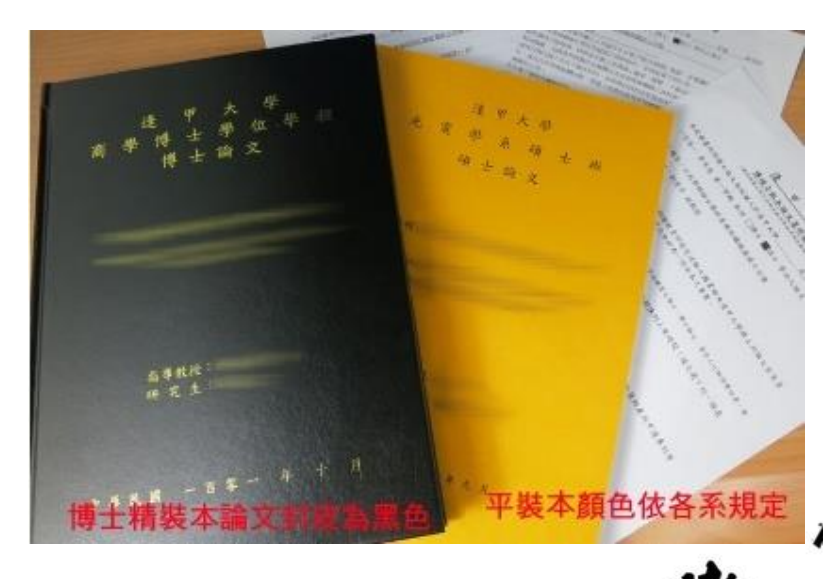

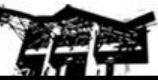

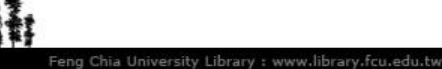

ロ大学圖書館

#### 1. 審查項目

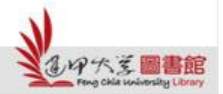

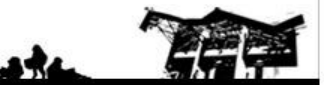

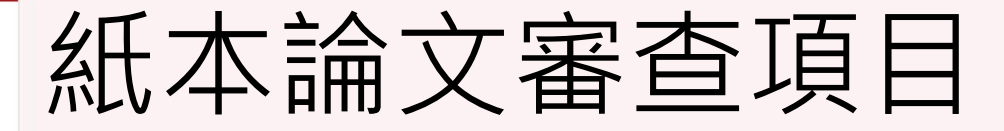

#### 請研究生先自我檢查以下繳交時的審查項目

| 精裝本論文(逢甲圖書館收藏)         | 平裝本論文(國家圖書館收藏)         |
|------------------------|------------------------|
| ▶書名頁                   | ▶書名頁                   |
| ▶指導教授與評審委員簽名之考試合格證明    | ▶指導教授與評審委員簽名之考試合格證明    |
| 書頁面 (影本即可)             | 書頁面 (影本即可)             |
| ▶逢甲博碩士紙本論文著作權授權書       | ▶國圖紙本論文延後公開下架申請書       |
| (影本即可)                 | (非立即公開紙本 · 才需附上本申請書正本) |
| ≻(誌謝或序言)               | ▶(誌謝或序言)               |
| ▶中文摘要,裡面需內含中文關鍵字       | ▶中文摘要,裡面需內含中文關鍵字       |
| ➢英文摘要·裡面需內含英文關鍵字       | ➢英文摘要·裡面需內含英文關鍵字       |
| ▶目錄 (圖目錄) (表目錄) (符號說明) | ▶目錄 (圖目錄) (表目錄) (符號說明) |
| ▶論文本文(依章節順序)           | ▶論文本文(依章節順序)           |
| ▶參考文獻                  | ▶參考文獻                  |
| ▶(附錄)                  | ▶(附錄)                  |

94 P I

21299

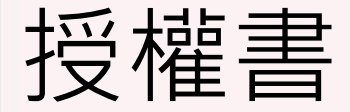

#### 逢甲大學

 逢甲大學博碩士
 學位論文授權書
 (含延後公開、有償/ 無償授權選項)

#### 國家圖書館

- 國圖電子檔授權書
- (非必)國圖紙本論 文延後公開授權書

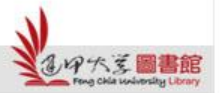

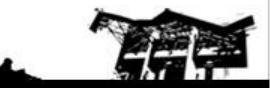

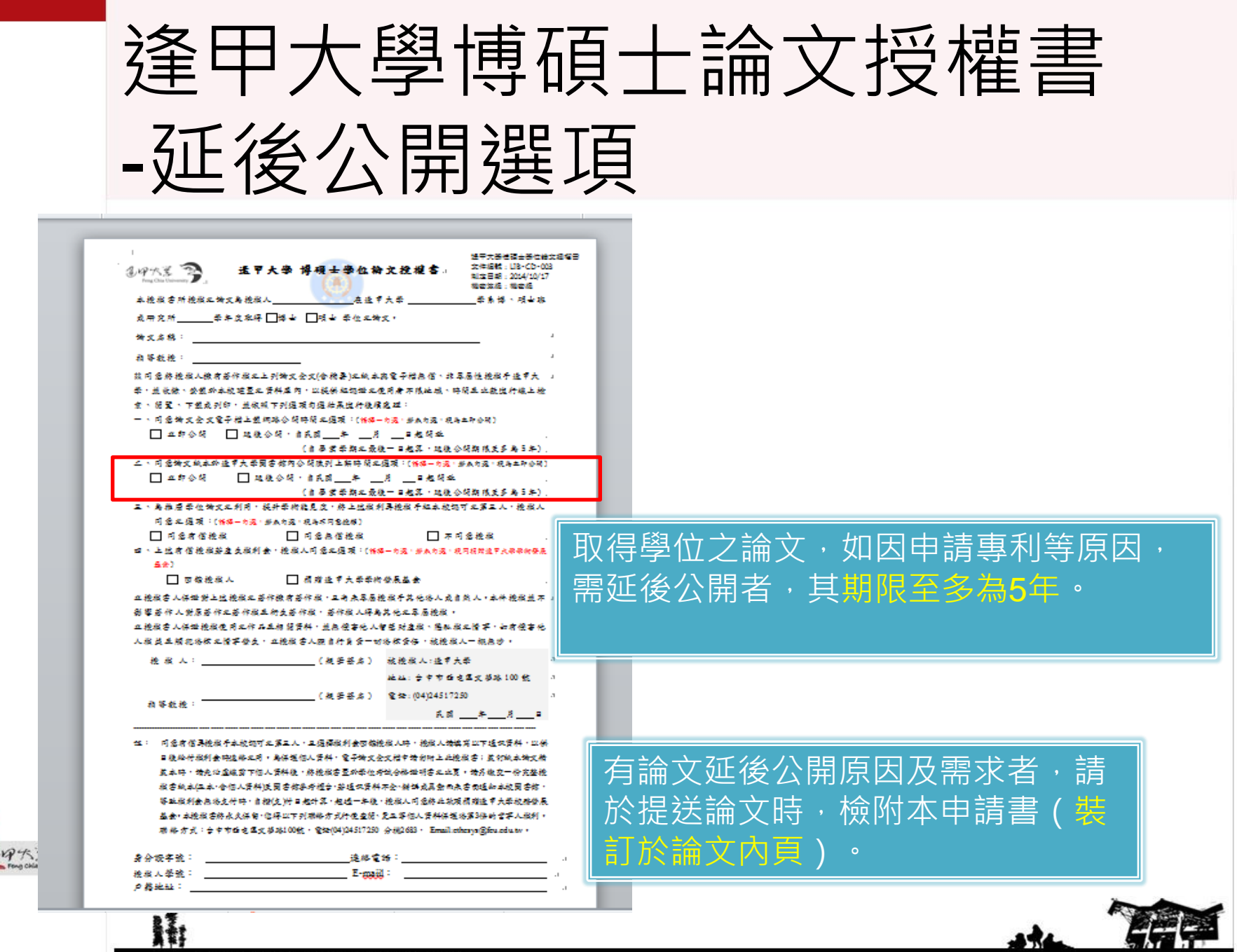

Feng Chia University Library : www.library.fcu.edu.tw

### 2. 相關文件

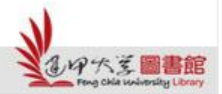

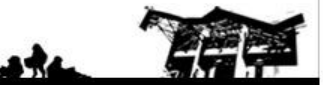

### 櫃台繳交論文紙本-相關文件

| 紙本類型          | 裝訂文件                                           | 不裝訂文件(單張繳交)                                                                                                    |
|---------------|------------------------------------------------|----------------------------------------------------------------------------------------------------|
| 精裝本<br>(繳交逢甲) | 1.合格證明書(影本)<br>2.逢甲大學博碩士學位論文授<br>權書(影本) (不含個資) | <ul> <li>1.逢甲大學博碩士學位論<br/>文授權書(正本)</li> <li>※若勾選「回饋授權人」</li> <li>才需填妥個資資料</li> <li>●逢甲大學博碩士學位論</li> <li>文內容抽換及授權變更申</li> <li>請書(正本)</li> </ul> |
| 平裝本<br>(繳交國圖) | 1.合格證明書(影本)<br>●博碩士紙本論文延後公開 /<br>下架申請書(正本)     | 1.博碩士論文電子檔案上<br>網授權書(國家圖書館)<br>(正本)                                                                                                    |

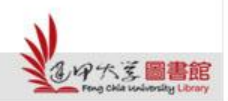

H

表示有延後公開或內容抽換需求時才需附加

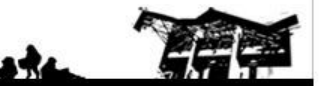

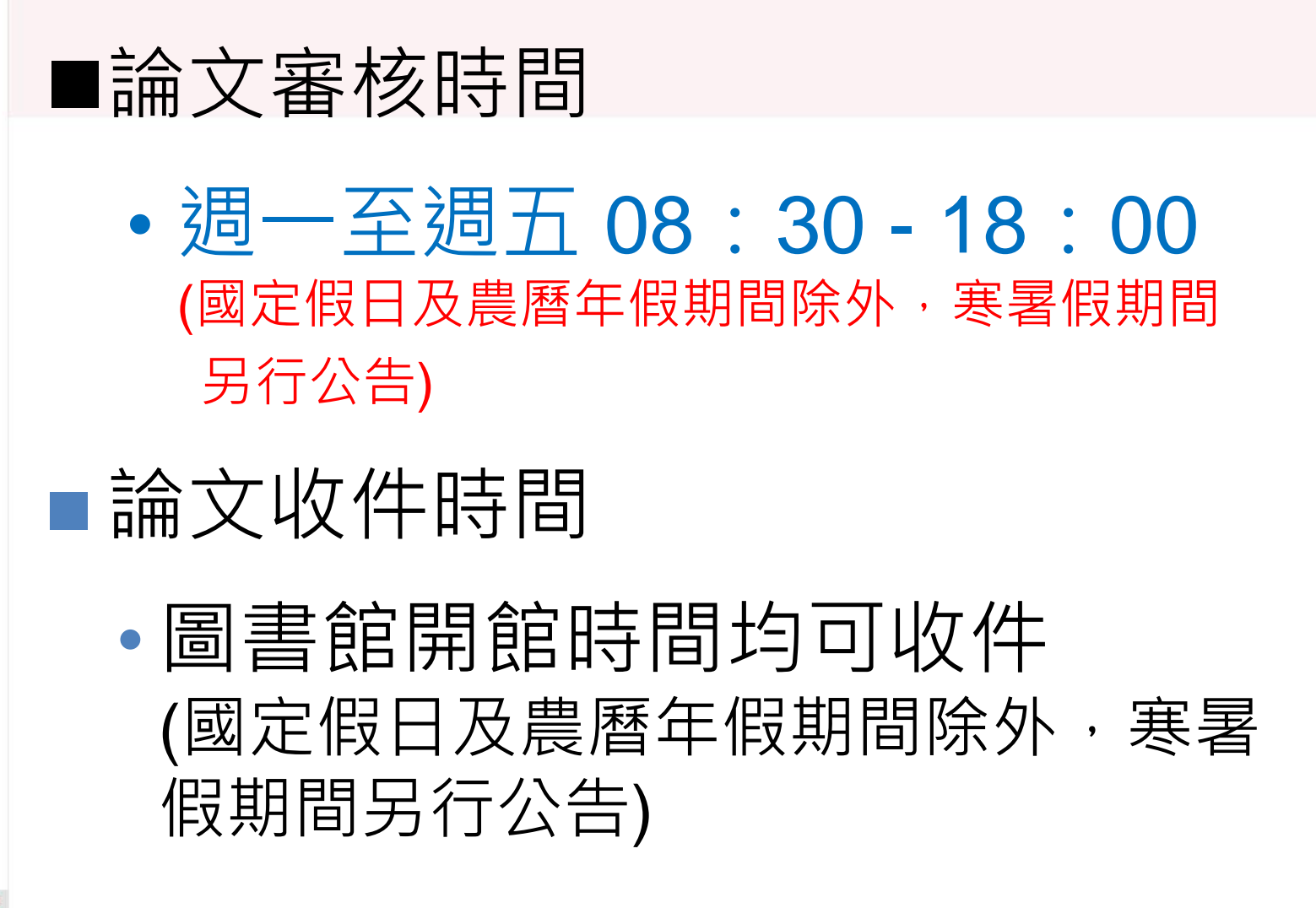

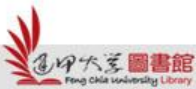

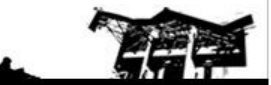

#### 論文審核工作天

電子論文審核時間(初步審核)
 於收件之隔日起算2個工作天內
 完成審核

紙本論文審核時間(最終審核)
 收到紙本論文與授權書後,於收件
 之隔日起算1個工作天內

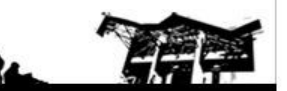

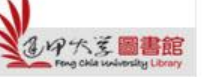

#### 5.查詢最終審核結果

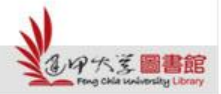

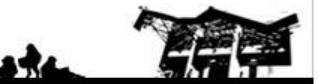

#### 最終審查確認

| 會員專區 MEMBER LOGIN                                              | ■ 資料庫簡介                                                                                                    | 最新藏品                                                                                     |
|----------------------------------------------------------------|----------------------------------------------------------------------------------------------------|------------------------------------------------------------------------------------------|
| <ul> <li>帳號:</li> <li>密碼:</li> <li>登入</li> <li>註冊</li> </ul>   | <mark>博碩士論文資料庫</mark><br>本校基於國家社會的需要,學術研究的趨勢,設置有各種學術領域的研究所,以<br>培育高階人才,目前在7個學院下開設39個碩士班、10個博士班,每一年研究所<br>畢業學生人數近1,500位。 | <ul> <li>・布袋蓮生質能源之生産潛能</li> <li>2012/0</li> <li>・豆腐製程廢水之醱酵産気</li> <li>2012/0</li> </ul>  |
| 我忘記密碼<br>逢甲教職員生,請使用NID帳號及<br>密碼登入                              | 碩、博士班研究生畢業時,依據學位授予法、著作權法以及本校相關規定,提交<br>P                                                                                | <ul> <li>・球銑加工表面粗糙度</li> <li>2012/0</li> <li>・液晶顯示器畫面產生閃爍現象:</li> <li>動調整改善研究</li> </ul> |
| <ul> <li>統計資訊 STATISTICS INFO</li> <li>入庫總量 10088 筆</li> </ul> | 如果有查尋到您的論文就代表<br>審核诵過囉~                                                                                                 | 2012/0<br><b>:熱門點閱</b>                                                                   |
| 數位物件 10099 筆                                                   |                                                                                                    | <ul> <li>・氮化鎵發光二極體濕式蝕刻之ま</li> <li>點閱數:     <li>·奈米碳材於吸波結構的應用與</li> </li></ul>            |
|                                                                | <b> へ快速檢索查詢</b> ②[進階查詢] [Advanced Search]                                                                               | <ul> <li>- 影響顆粒状石墨電極電解4-氯</li> <li>子之研究</li> </ul>                                       |
|                                                                | 請輸入查詢詞: 請輸入查詢詞 查詢 清除 ☑ 不限欄位 □ 題名 □ 作者 □ 關鍵詞 □ 摘要 □ 指導 教授                                                                | お問数 ・KD和MA技術指標在選擇權投資 略時機的應用一以台指選…                                                        |

Feng Chia University Library : www.library.fcu.edu.tw

19六支 1

#### 恭喜您畢業了!!

- 紙本審核通過後約1-2個工作天可領得 畢業證書。
- 急欲取得證書者,請先與註冊組系所 負責人聯絡,確認可以拿畢業證書的 時程。
- <u>碩士班學籍查詢</u>(註冊課務組→業務職掌)

   負責人員、分機

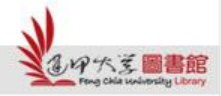

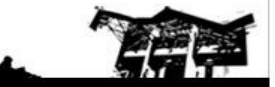

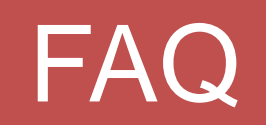

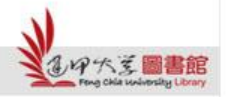

Rti

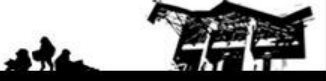

Feng Chia University Library : www.library.fcu.edu.tw

FAQ

#### Q1: 為何我無法登入新系統提交論文?

A1:若是系統連線正常,但無法使用NID帳號登 入系統的話,有可能是您的NID帳號尚未啟用 ,請先連線至 "<u>NID 帳號啟用</u>"服務啟用帳號 ,若是已啟用仍無法登入者,請撥打資訊處服 務專線04-24517250 分機2712,讓系統人員為您 查明帳號問題。

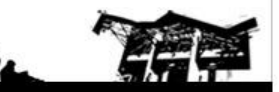

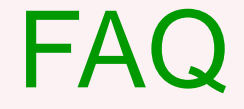

#### Q2: 為何我可以登入新系統,但卻無法提交論文?

#### A2:請先確認您的瀏覽器版本,請安裝IE9.0以 上版本或用Chrome瀏覽器

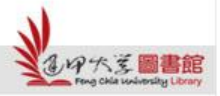

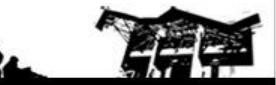

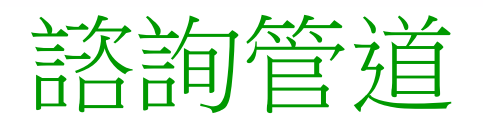

#### • 電話諮詢:04-2451-7250分機2683

- 現場諮詢:圖書館一樓參考服務櫃檯
- 線上諮詢:<u>ethesys@fcu.edu.tw</u>

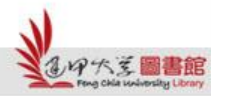

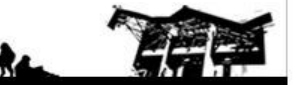